# Working with Video Assignments

The **Video Assignment** tool allows you to create assignments in which your students create, upload and submit videos to. These assignments can consist of video presentations, group projects, conversations, question & answer, and other types.

## Creating a Video Assignment

1. Click on Assessments (1) and select Video Assignment (2).

| Online Course Tools Tour          |                  |                           |  |  |  |  |  |
|-----------------------------------|------------------|---------------------------|--|--|--|--|--|
| Course Home Content Communication | ✓ Assessments ✓  | Classlist Glossary Live S |  |  |  |  |  |
| News ~                            | Attendance       |                           |  |  |  |  |  |
| Welcome to the Online Cour        | Checklist        | !!!! ~                    |  |  |  |  |  |
| Posted Jul 9, 2014 3:02 PM        | Dropbox          |                           |  |  |  |  |  |
| Hello Bryan! Welcome t            | Video Assignment | 200Is Tour!!!!            |  |  |  |  |  |

2. If you receive the message below, click on the **Continue** button, if not continue to the next step.

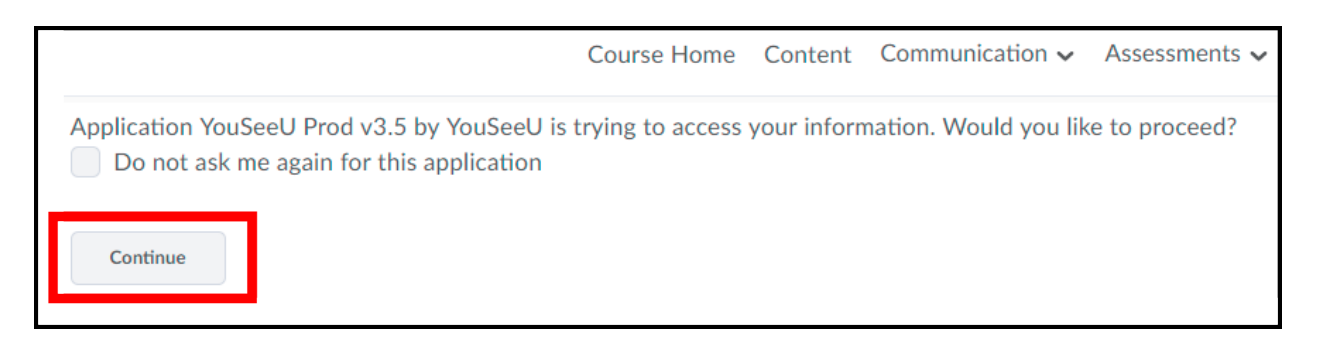

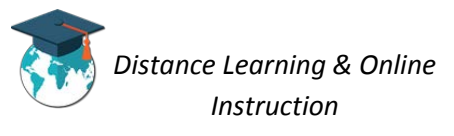

3. Click the Create Assignment button.

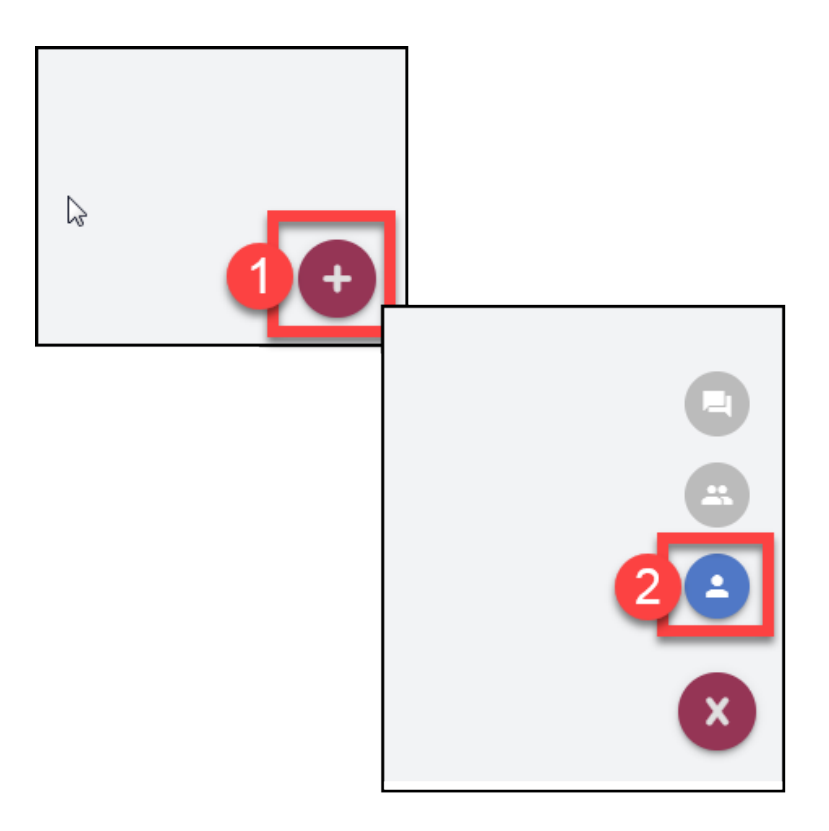

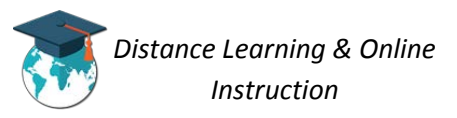

4. Enter an Assignment Name (1), a Due Date and Due Time (2), enter the assignment Instructions (3), enter the Number of Required Reviews from peers or you can turn off peer review (4). When done click the Save button (5).

| General<br>Assignment Name<br>Class Presentation |             |                                 |                      |                                  |
|--------------------------------------------------|-------------|---------------------------------|----------------------|----------------------------------|
| Due Date (optional)<br>6/13/2018                 | 0           | Due Time (optional)<br>12:00 AM | ×                    |                                  |
| Grade Type<br>Percentage                         |             |                                 | -                    |                                  |
| Instructions                                     |             |                                 |                      |                                  |
| tte                                              | nstructions |                                 | 4                    |                                  |
|                                                  |             |                                 |                      | Click to turn off<br>peer review |
| Peer Review                                      |             |                                 | -                    |                                  |
| Number of Required Reviews<br>3                  | R           |                                 |                      |                                  |
|                                                  |             |                                 | 6 SAVE SHOW ADVANCED |                                  |

5. The assignment will now be created and shown in the video assignments list.

| / | Assignments        |                    |                     |         |
|---|--------------------|--------------------|---------------------|---------|
|   | Name               | Туре               | ↑ Due (Optional)    | Actions |
| l | Class Presentation | Individual project | 6/13/2018, 12:00 AM | ÷       |
| 1 |                    |                    |                     |         |

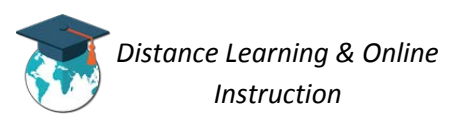

#### Adding a Video Assignment to Content

**IMPORTANT**: Before students are able to see and access the video assignment, you must add a quicklink to the assignment to the content area of your course.

1. Click on **Content** from the navigation bar.

| firteal ampes of | Online Course Tools Tour |                                       |          |      |              |  |  |  |
|------------------|--------------------------|---------------------------------------|----------|------|--------------|--|--|--|
| Course Home      | Content                  | Content Communication 🗸 Assessments 🗸 |          |      |              |  |  |  |
|                  | Video Assi               | ignments                              | Settings | Help | Custom Roles |  |  |  |
|                  |                          |                                       |          |      |              |  |  |  |

2. Open the module that you want to add the video assignment quicklink to.

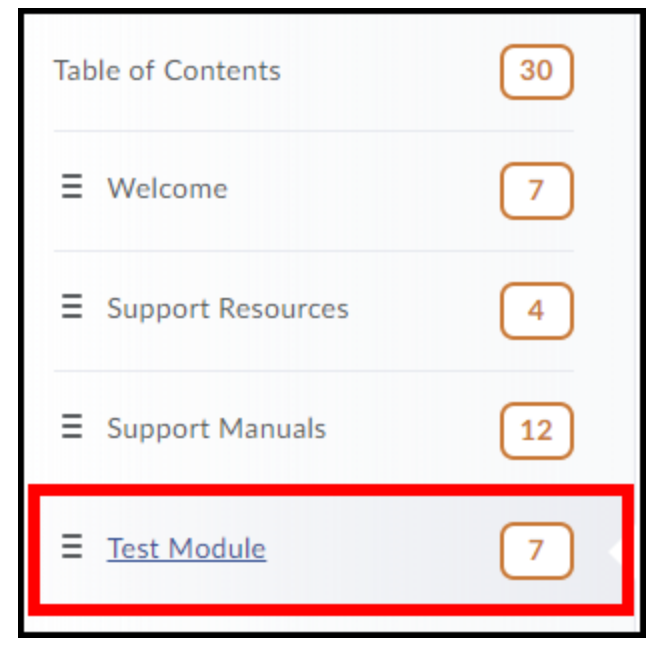

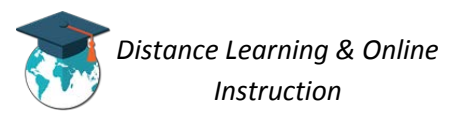

3. Click the Add Existing Activities button (1) and click on Video Assignment (2).

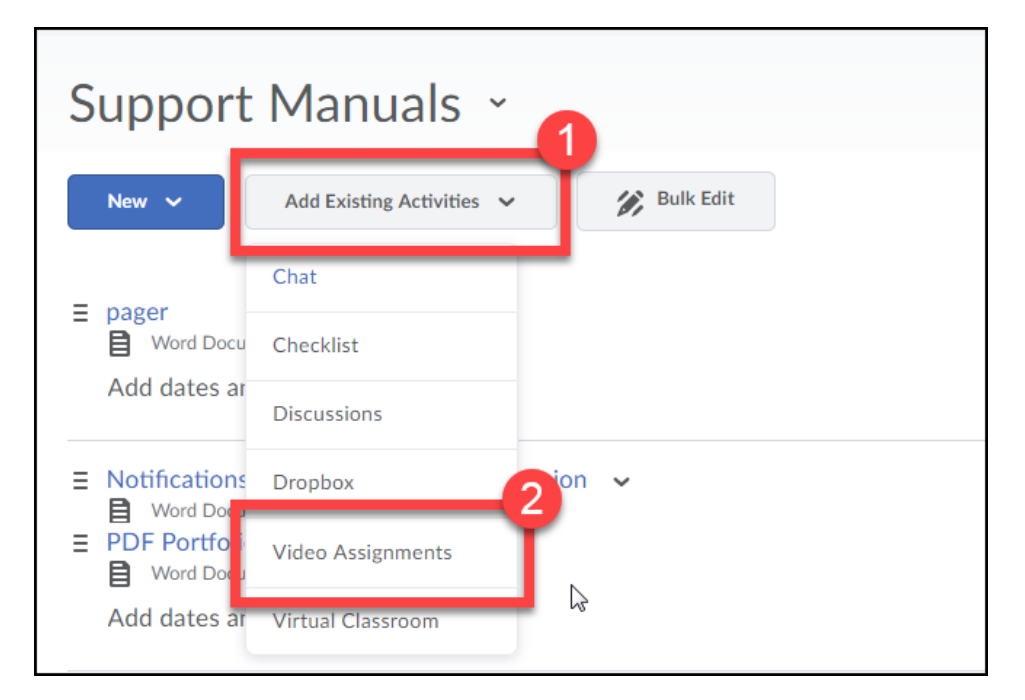

4. Click on the name of the video assignment to create the quicklink for it.

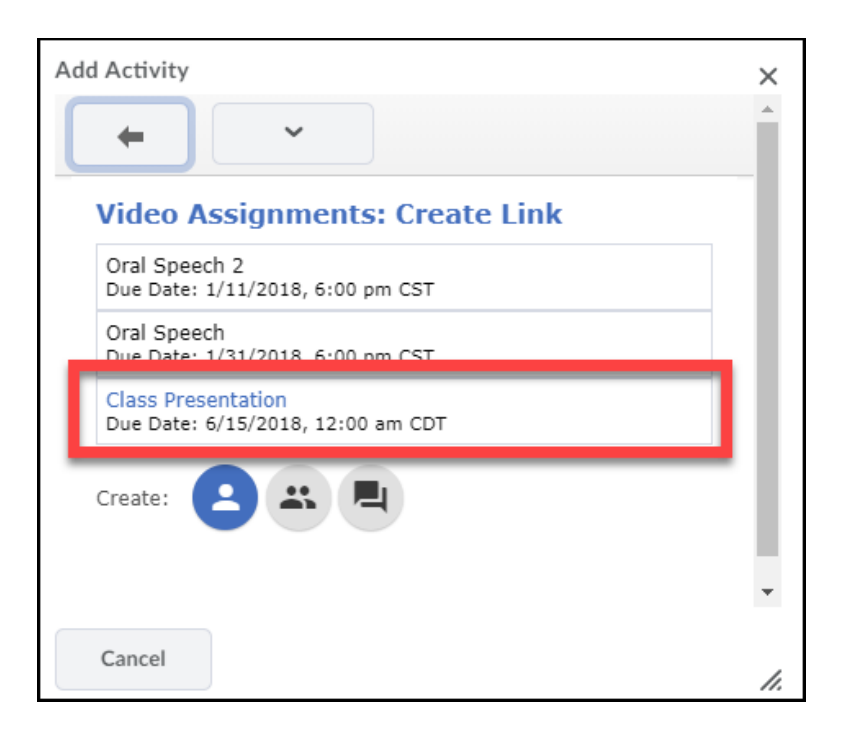

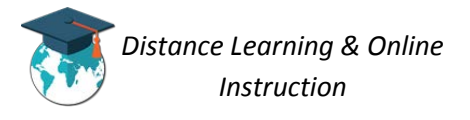

5. A quicklink to the assignment will now show up in the module, and student will be able to access it.

**NOTE**: Students can only access video assignments from content area of the course.

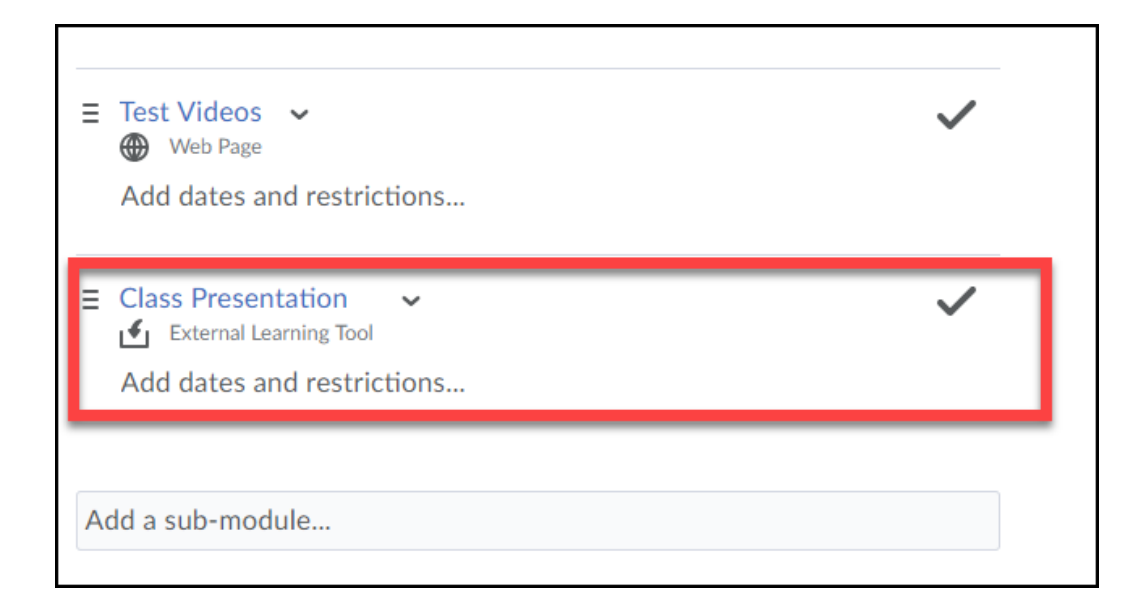

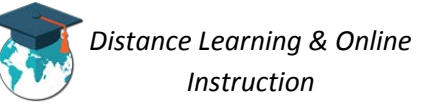

# Editing a Video Assignment

From the list of your video assignments, under the *Actions* column, click on the **Actions** icon
for the assignment you want to edit (1). Then click on **Configure** (2).

| ļ | Assignments        |                    |                     |        |            |         |            |         |           |   |
|---|--------------------|--------------------|---------------------|--------|------------|---------|------------|---------|-----------|---|
|   | Name               | Туре               | ↑ Due (Optional)    | Action | ıs         |         |            |         |           |   |
|   | Oral Speech 2      | Individual project | 1/11/2018, 6:00 PM  | :      |            |         |            |         |           |   |
|   | Oral Speech        | Individual project | 1/31/2018, 6:00 PM  | :      |            |         |            |         |           |   |
|   | Class Presentation | Individual project | 6/15/2018, 12:00 AM | ÷      |            |         |            |         |           |   |
| - |                    |                    |                     |        | Туре       |         | ↑ Due (0   | ptional | ) Actions | 2 |
|   |                    |                    |                     |        | Individual | project | 1/11/2018, | 6:00 PN | и :       |   |
|   |                    |                    |                     |        | Individual | project | 1/31/2018, | 6:00 PN | л 🚦       |   |
|   |                    |                    |                     |        | Individual | project | 6/15/2018, | ê       | Gradebook |   |
|   |                    |                    |                     |        |            |         |            | ٩       | Configure | 2 |
|   |                    |                    |                     |        |            |         |            | Ō       | Сору      |   |
|   |                    |                    |                     |        |            |         |            | Î       | Delete    |   |

2. Edit the assignment as necessary and then click the **Save** button.

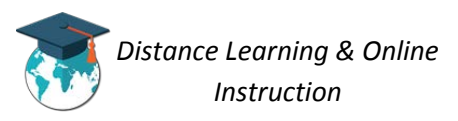

### Deleting a Video Assignment

From the list of your video assignments, under the Actions column, click on the Actions icon for the assignment you want to edit (1). Then click on Delete (2).

| ssignments         |                    |                     |         |              |            |                   |
|--------------------|--------------------|---------------------|---------|--------------|------------|-------------------|
| Name               | Туре               | ↑ Due (Optional)    | Actions |              |            |                   |
| Oral Speech 2      | Individual project | 1/11/2018, 6:00 PM  | :       |              |            |                   |
| Dral Speech        | Individual project | 1/31/2018, 6:00 PM  | :       |              |            |                   |
| Class Presentation | Individual project | 6/15/2018, 12:00 AM |         |              |            |                   |
|                    |                    |                     | Туре    |              | ↑ Due (0   | Optional) Actions |
|                    |                    |                     | Indivi  | dual project | 1/11/2018, | 6:00 PM           |
|                    |                    |                     | Indivi  | dual project | 1/31/2018, | 6:00 PM 🕴         |
|                    |                    |                     | Indivi  | dual project | 6/15/2018, | Gradebook         |
|                    |                    |                     |         |              |            | 🔧 Configure       |
|                    |                    |                     |         |              |            | Сору              |
|                    |                    |                     |         |              |            | 🔋 Delete          |

2. Click on Yes from the prompt that appears, to delete the video assignment.

| Delete Assignment?                                             |  |  |  |  |  |
|----------------------------------------------------------------|--|--|--|--|--|
| Are you sure you want to delete<br>assignment "Oral Speech 2"? |  |  |  |  |  |
| NO YES                                                         |  |  |  |  |  |

3. The video assignment will be deleted.

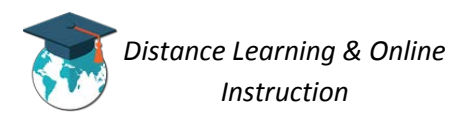

Grading a Video Assignment

*IMPORTANT:* Grades given on a video assignment do not automatically transfer to the gradebook. You will have to manually enter student's grades into your gradebook.

From the list of your video assignments, under the *Actions* column, click on the **Actions** icon for the assignment you want to edit (1). Then click on **Gradebook** (2).

| Assignments        |                    |                     |                    |                          |
|--------------------|--------------------|---------------------|--------------------|--------------------------|
| Name               | Туре               | ↑ Due (Optional)    | Actions            |                          |
| Oral Speech 2      | Individual project | 1/11/2018, 6:00 PM  | :                  |                          |
| Oral Speech        | Individual project | 1/31/2018, 6:00 PM  | :                  |                          |
| Class Presentation | Individual project | 6/15/2018, 12:00 AM | :1                 |                          |
|                    |                    |                     | Туре               | ↑ Due (Optional) Actions |
|                    |                    |                     | Individual project | 1/11/2018, 6:00 PM       |
|                    |                    |                     | Individual project | 1/31/2018, 6:00 PM       |
|                    |                    |                     | Individual project | 6/15/2018, 📋 Gradebook 2 |
|                    |                    |                     |                    | 🔧 Configure              |
|                    |                    |                     |                    | Сору                     |
|                    |                    |                     |                    | Delete                   |

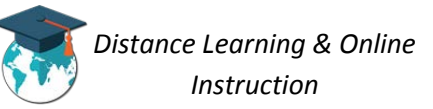

1. A list of all your students will appear. When a student has submitted a video a Grade student submission link will appear. To grade a student's submission, in the *Actions* column click on the **Grade Student Submission** link.

| Oral Speech          |             |       |                          |
|----------------------|-------------|-------|--------------------------|
| Name                 | Peer review | Grade | Actions                  |
| ST Stephanie Tribble | -           | -     | View progress            |
| KN Kaycie Newman     | -           | -     | View progress            |
| Notali Cespedes      | -           | 100%  | Grade student submission |
| Mo Maria Quintanilla | -           | -     | View progress            |

Review the student's submission by clicking the Play button (1), you can leave Comments while watching the video (either through video or text) (2), enter the students Grade (3), and click on Save (4).

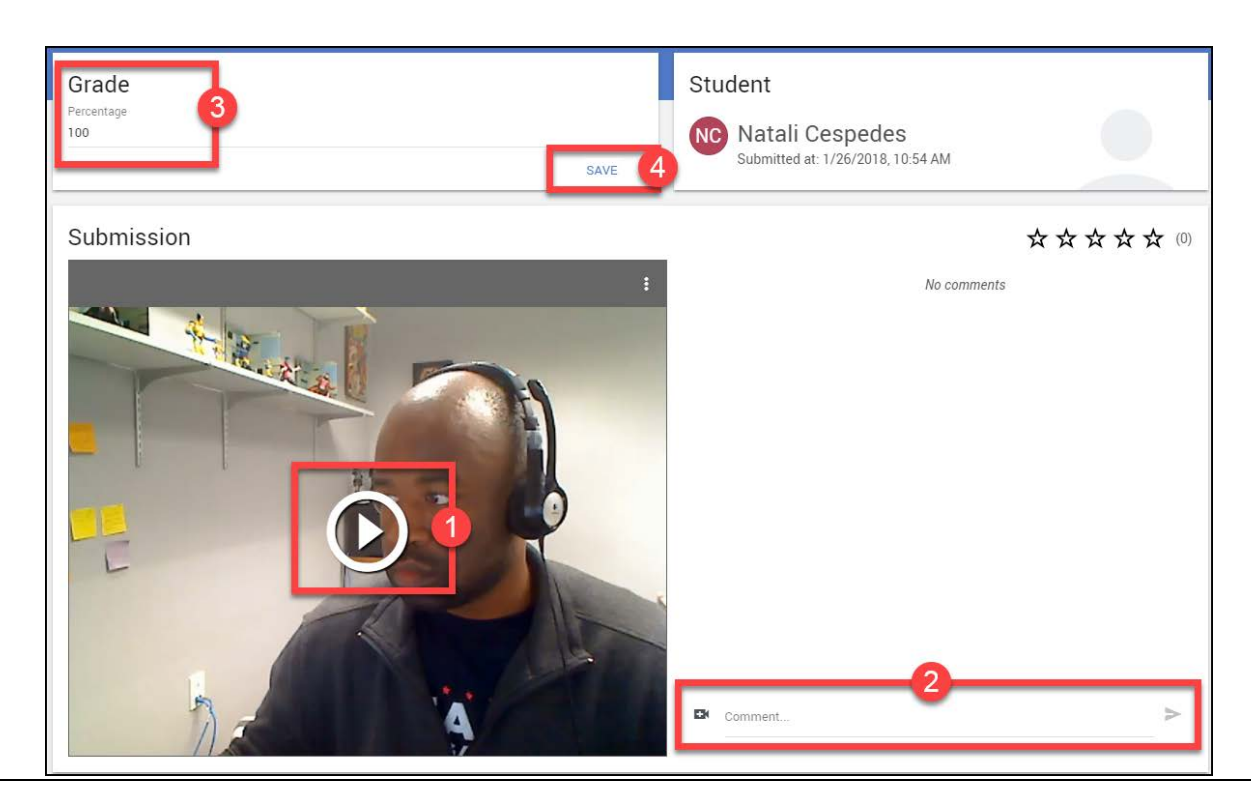

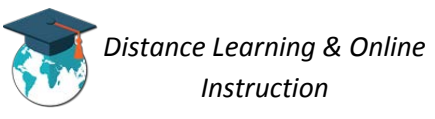

3. The grade for the student will now be listed.

**NOTE**: You will have to manually enter your students' grades for video assignments into the Gradebook in D2L.

| Oral Speech          |             |       |                          |
|----------------------|-------------|-------|--------------------------|
| Name                 | Peer review | Grade | Actions                  |
| ST Stephanie Tribble | -           | _     | View progress            |
| KN Kaycie Newman     | -           | -     | View progress            |
| Notali Cespedes      | -           | 100%  | Grade student submission |
| MQ Maria Quintanilla | -           | -     | View progress            |

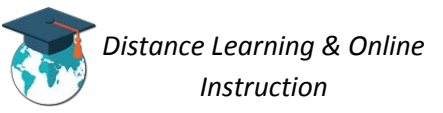